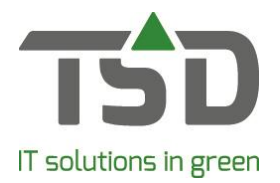

# Setting email preferences

### Setting the email preferences of a document of one or more customers:

### Step 1:

Go to the lists tab in **File – Settings**. Select a document. Check whether the 'Email' check box is checked. This allows the document to be emailed.

| tings [969291]                     |                                                     |                               |                                             |
|------------------------------------|-----------------------------------------------------|-------------------------------|---------------------------------------------|
| ess Preferred values Registrations | Sequence no. Lists Properties Export fn. Report Fax | Photos Treecommerce Messenger |                                             |
| ype of report:                     | A set table seconds                                 | Dist.                         | and the first section of the section of the |
| Allocate afterwards                | A Summany                                           | Printer                       | juantity Doc. no. pnow pelect E-n           |
| luction                            | Summary:                                            | Partia at resistar            |                                             |
| asic information                   | Invite                                              | Default print                 |                                             |
| all up                             | Invoice Invoice                                     | Default printer               |                                             |
| ash and Carry (POS)                | Invoice summary                                     | Default printer               |                                             |
| ollection area planning            | Summary cash invoices                               | Default printer               | I 1 330 P                                   |
| election of invoices               | Turnover/involces per represenative                 | Default printer               | 1      258     ✓     1     258     ✓        |
| omplaints                          |                                                     |                               |                                             |
| ontacts                            |                                                     |                               |                                             |
| ebtors                             |                                                     |                               |                                             |
| eclarations                        |                                                     |                               |                                             |
| liveries                           |                                                     |                               |                                             |
| ect sales                          |                                                     |                               |                                             |
| port documents                     |                                                     |                               |                                             |
| r                                  |                                                     |                               |                                             |
| up stock - II                      |                                                     |                               |                                             |
| port profiles                      |                                                     |                               |                                             |
| voice selection                    |                                                     |                               |                                             |
| voices                             |                                                     |                               |                                             |
| ward goods                         |                                                     |                               |                                             |
| abels                              |                                                     |                               |                                             |

### Step 2:

Click on the [Print options] button and check the 'Output' 'email sending' check box. When 'automatic export' is used, the document will be emailed by default.

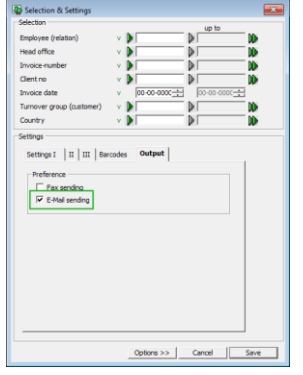

#### Step 3:

Search for the contact in maintain contacts and go to the communication tab, check 'export default' 'email', and provide a valid email address. This means the customer will be sent the documents that are allowed to be mailed.

| 017 bv, Zwolle, 038-8505050                | <b>,</b> 26 <b>m</b> <del>0</del>                         | Zoeken<br>Toevoeger |
|--------------------------------------------|-----------------------------------------------------------|---------------------|
| atie Adressen Contactpersonen Communicatio | Klantgegevens - I Leveranciergegevens - I Parameters      |                     |
| 15h and a section of                       | Voorkeurskontakpersoon faxen/emailen:                     |                     |
|                                            | Document Voorkeurs contactpersoon (fax/email) Utvoer naar | ^                   |
| Fax                                        | Aanmaningen 🗾 Standaard 💌                                 |                     |
| EMail 🔽                                    | Afroepbevestiging                                         | 1                   |
| EDI-Gebruiker:                             | Afroeplijst 👻 Standaard 💌                                 | ]                   |
|                                            | Afroeplijst-historie                                      |                     |
| Overig                                     | Bestelbon V Standaard V                                   |                     |
|                                            | Beursassortiment - controle overzicht na 📃 👻 Standaard 💌  | -                   |
| Varb-nummer:                               | Direkte inkoopbevestiging                                 |                     |
| Talas and an                               | Factuur Dhr Factuur Vistandaard Vistandaard               | 4                   |
| Terr. moden:                               | Fustinventarisatie                                        |                     |
| Email: support@tsd.nl                      | Fuststatistiek per relatie (Extern).                      |                     |
| Web-site www.tsd.nl                        | Inkoopaanbiedingen per leverander (Ext                    | -                   |
|                                            | Inkooporders                                              | 4                   |
| - 13                                       | Klachtenformulier klant                                   | -                   |
| Aansluitnummer EAN:                        | Kachtenformuler Leverander                                | J .                 |
| GLN bedrijfscode:                          |                                                           |                     |
| Gebruikt TC Messenger:                     | - Overige ontvangers                                      |                     |
|                                            |                                                           |                     |
| Kamer van Koophandel:                      |                                                           |                     |
|                                            |                                                           |                     |
|                                            |                                                           |                     |
|                                            |                                                           |                     |
|                                            |                                                           |                     |
|                                            |                                                           |                     |
|                                            |                                                           |                     |
|                                            |                                                           |                     |

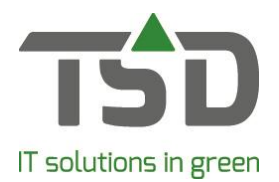

# Setting the email preference of one or more documents of one customer: Step 1:

Go to the lists tab in **File – Settings**. Select a document. Check whether the 'Email' check box is checked. This allows the document to be emailed.

| Voorkeurwaarden Instanties Volg | nummers Lijsten Egenschappen Rapporten Fax Fotos Treed | ommerce Messenger |                                     |
|---------------------------------|--------------------------------------------------------|-------------------|-------------------------------------|
| fdruk soort:                    |                                                        |                   |                                     |
| Nanoiftes                       | Beschikbare lijsten                                    | Printer           | Aantal Doc.Nr [Tonen  Selecteren En |
| Aanvragen                       | Overzichten:                                           |                   |                                     |
| Aanvullen voorraad              | Facturen overzicht                                     | Standaard printer |                                     |
| any len voorraad - II           | Factuur                                                | Standaard printer | 💌 1 📑 319 🗹 🗹                       |
| Afreenen                        | Faktuur                                                | Standaard printer | 1 ± 1 □ □ <b>↓</b>                  |
| Incontinent                     | Omzet/facturen per vertegenwoordiger                   | Standaard printer | ✓ 1 ÷ 258                           |
| leuro                           | Overzicht cashfacturen                                 | Standaard printer | I → 335 V                           |
| abite ren                       |                                                        | -                 |                                     |
| Nelte velenen                   |                                                        |                   |                                     |
| prekte verkopen                 |                                                        |                   |                                     |
| tketten                         |                                                        |                   |                                     |
| export documenten               |                                                        |                   |                                     |
| acturen                         |                                                        |                   |                                     |
| actuurselecte                   |                                                        |                   |                                     |
| ustinzage                       |                                                        |                   |                                     |
| uststatistiek                   |                                                        |                   |                                     |
| nportprofielen                  |                                                        |                   |                                     |
| ndelen achteraf                 | <                                                      |                   |                                     |
| nkoopaanbiedingen               | u                                                      |                   |                                     |

### Step 2:

Search for the contact in maintain contacts and go to the communication tab, and check 'export default' 'email'. If nothing has been entered in 'default contact person', the document will be emailed to the email address that has been entered in 'other'.

| aties                                |                                                   |                                                                                                    |                           |
|--------------------------------------|---------------------------------------------------|----------------------------------------------------------------------------------------------------|---------------------------|
| ies .                                |                                                   |                                                                                                    | Texture                   |
| T bv, Zwole, 038-8505050             |                                                   | Je≊≏                                                                                                    | Toevoegen                 |
|                                      | - 1 - I - I                                       |                                                                                                    |                           |
| e Adressen Contactpersonen Communica | He Klantgegevens - I Veling Parameters            |                                                                                                    |                           |
|                                      | Voorke reinstaktersoon faveniesalen:              |                                                                                                    |                           |
| Atvoer voorkeur                      |                                                   |                                                                                                    |                           |
| Fax E                                | Document Voorkeurs contactpe                      | rsoon (fax/enal) Litvoer naar                                                                                                    | ^                         |
| Tax I                                | Aanmaningen                                       | ✓ Standaard                                                                                                    |                           |
| Dial                                 | Artoepbevestiging                                 | Standaard                                                                                                    |                           |
| EDI-Gebruiker:                       | Arroepijst                                        | <ul> <li>Standsard</li> </ul>                                                                                                    |                           |
|                                      | Arroepigst-ristone                                | Domosero •                                                                                                    |                           |
| verig                                | Bestellon                                         | Standaard                                                                                                    |                           |
|                                      | beursassorbinent - controle overzicht na          | <ul> <li>Standsard</li> </ul>                                                                                                    |                           |
| Varb-nummer:                         | prece incoppeversiging                            | <ul> <li>Domosero</li> </ul>                                                                                                    |                           |
| Telor, modem:                        | Factory                                           | <ul> <li>ENH</li> </ul>                                                                                                    |                           |
| Terr. moder.                         | Factuur (sopie)                                   | <ul> <li>Standsard</li> </ul>                                                                                                    |                           |
| Email: pupport@tsd.nl                | rusonventarisabe                                  | <ul> <li>Domosero</li> </ul>                                                                                                    |                           |
| Web-site www.tsd.nl                  | Huststatistiek per relatie (Extern).              | Standaard                                                                                                    |                           |
|                                      | Steopaanbiedingen per leverander (Ext)            | Standsard                                                                                                    |                           |
|                                      | Incoporcers                                       | <ul> <li>Internet and the second second</li></ul> |                           |
|                                      | Gachteritormulier Kant                            | • [Standaard                                                                                                    | ~                         |
| GLN bedrijfscode:                    |                                                   |                                                                                                    |                           |
|                                      | Overige ontvangers                                |                                                                                                    |                           |
|                                      | Wel zichthaar voor mede-ontvangers (CC)           | Niet zichtbaar v                                                                                                    | oor mede-ontvangers (BCC) |
| amer van Koophandel:                 |                                                   |                                                                                                    |                           |
|                                      |                                                   |                                                                                                    |                           |
|                                      |                                                   |                                                                                                    |                           |
|                                      |                                                   |                                                                                                    |                           |
|                                      |                                                   |                                                                                                    |                           |
|                                      | Wilk Email advessen scheiden d.m.v. puntcomma (:) |                                                                                                    |                           |
|                                      | -                                                 |                                                                                                    |                           |
|                                      |                                                   |                                                                                                    |                           |

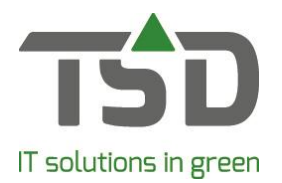

## Setting an alternative email address of one document:

### Step 1:

Search for the contact in maintain contacts and go to the contact persons tab. Use the [add] button to add a new contact person, give it a name (e.g. invoice) and enter the email address in 'Email'.

| 😳 Relatie | 5           |                              |                   |                     |             |            |
|-----------|-------------|------------------------------|-------------------|---------------------|-------------|------------|
| Relaties  | or Zuolle ( | 38-8505050                   |                   |                     |             | Zoeken     |
| 130110    | , 2.1012, 0 |                              |                   |                     |             | Toevoegen  |
| Palatia   | Adverser    | Contactpersonen Communicatia | Klantnanavans - T | Valino   Parametere |             |            |
|           | Harcasch    | Communicate                  | loangegevens 1    | raing [rainciers ]  |             |            |
| M         | Naam        | Telefoon                     | Mobiel            | Email               | Adres       | Postkode V |
|           | Factu       | ur i                         |                   | ractuur@tsd.ni      |             |            |
|           |             |                              |                   |                     |             |            |
|           |             |                              |                   |                     |             |            |
|           |             |                              |                   |                     |             |            |
|           |             |                              |                   | _                   |             |            |
|           |             |                              |                   | _                   |             |            |
|           | Naam:       | Factur                       |                   |                     |             |            |
|           | /oornaam:   |                              |                   |                     |             |            |
|           |             | Nex                          | AGI /Garatian     |                     |             |            |
| Harr      | spreekuter  |                              | Ald./luncue:      |                     |             |            |
|           | Adres:      |                              | Telefoon:         |                     |             |            |
|           | Adres 2:    |                              | Fax:              |                     |             |            |
|           | PC/Plaats   |                              | Mobiel:           |                     |             |            |
|           | Land:       | Nederland 💌                  | Uit dienst:       | Π                   |             |            |
|           | E-Mail:     | factuur@tsd.nl               |                   |                     |             |            |
|           |             |                              |                   |                     |             |            |
| GE        | OPR         |                              |                   |                     |             |            |
|           |             |                              |                   |                     | Verwijderen | Toevoegen  |
|           |             |                              |                   |                     |             |            |

### Step 2:

Search for the contact in maintain contacts and go to the communication tab.

Choose the default contact person for the document you want to use the alternative email address for.

| 🙀 Relaties                                                                                                    |                 |                       |                                                                                                    |                         |                                                                                                    | - 0 ×               |
|----------------------------------------------------------------------------------------------------|-----------------|-----------------------|----------------------------------------------------------------------------------------------------|-------------------------|----------------------------------------------------------------------------------------------------|---------------------|
| Relaties<br>TSD IT bv, Zwolle, 038                                                                                                    | -8505050        |                       |                                                                                                    | ₽                       | 2€⊠≏                                                                                                    | Zoeken<br>Toevoegen |
| Relate Adressen<br>Litvoer voorkeur<br>Pax<br>EM<br>EDT-Gebruker:<br>Overig<br>Varb-num<br>Tehr, mo<br>E<br>Wet<br>GLN bedryffs<br>Kamer van Koopha | Contactpersonen | Communicatie Klaniger | verens - I Veling Parameters Volumental Antophysical Interpretation and person faxers/emailers:<br>Document Antophysical Antophysical Ant | Veorieurs contactpersoo | n (Soviensi) Bitter naw<br>Candidad •<br>Candidad •<br>Candi | vitvangers (BCC)    |
|                                                                                                    |                 |                       | Vrij: Email adressen scheiden d.m.v                                                                                                    | . puntcomma (;)         |                                                                                                    |                     |